学認 Survey システム

利用者向け操作マニュアル(詳細版)

【初版】

2022 年 11 月 09 日 国立情報学研究所

# 目次

| 1. は | じめに                                    |    |
|------|----------------------------------------|----|
| 1-1. | 本マニュアルについて                             | 2  |
| 1-2. | 注意事項                                   | 2  |
| 1-3. | リマインドメールについて                           | 2  |
| 1-4. | 一時保存機能                                 |    |
| 1-5. | 設問内容、回答結果 印刷機能                         |    |
| 2.   | ログインについて                               | 5  |
| 2-A. | 学認 Survey システムによるログインについて              | 5  |
| 2-B. | 学認 Survey システム(CGS 連携バージョン)によるログインについて | С6 |
| 3.   | 調査回答について                               | 9  |
| 3-1. | 調査回答                                   | 9  |
| 3-2. | 調査確認画面へ進む                              | 9  |
| 3-3. | 調查回答内容確認                               |    |
| 3-4. | 調査登録完了                                 |    |
| 3-5. | 回答後の参照方法について                           |    |

#### 1. はじめに

1-1. 本マニュアルについて

本マニュアルは学認 Survey システムの利用者向け操作方法を記載しており ます。

学認 Survey システムには、ログイン方法が2パターンあります。1パター ン目は、「学認 Survey システム ログイン ID、パスワード等のご案内」に記 載されたログイン ID とパスワードを用いて「学認 Survey システム」に直接 ログインする方法(2-A 参照)です。2パターン目は、学認申請システムに登 録されている運用責任者様と運用担当者様が、そこに登録されている ID とパ スワードを用いて「学認 Survey システム(CGS 連携バージョン)」にログイ ンする方法(2-B 参照)です。なお、学認 Survey システム(CGS 連携バージ ョン)が利用できるのは、学認クラウドゲートウェイサービスに参加している 機関のみとなります。ご回答者様におかれましては、上記 2 パターンのいずれ かでログインしてください。

#### 1-2. 注意事項

- 学認 Survey システムヘログイン後 60 分以内に、「一時保存」もしくは「送 信」ボタンを押されなかった場合、ログインが切断され入力した調査内容 が破棄されますのでご注意ください。
- 2) 複数端末から同じ時間帯にログインし、調査内容を入力された場合、最後に保存された方の内容が適用されます。
- 3) 本調査は必須マークがついている設問は回答必須です。また、必須マーク のない設問についても、対象となる設問は、必ずご回答ください。
- 4) 本調査にご回答いただく際、ご担当がわかれている場合は、適宜当該部門 にご確認のうえ、ご回答ください。
- 1-3. リマインドメールについて

回答期限が近づき、まだご回答いただけていない場合、リマインドメールを 送信させていただきます。リマインドメールの内容をご確認いただき、回答期 限までにご回答ください。

なお、連絡配信手段として、貴機関にて学認申請システムに登録された運用 責任者様、運用担当者様および連絡先のメールアドレスをメーリングリスト化 し (meatmail にて)、送信先として使用させていただきますので、ご承知おき ください。

- 1-4. 一時保存機能
  - 1)調査回答画面の右下にある「一時保存」ボタン(図1)をクリックし、一時 保存確認画面へ進んでください。

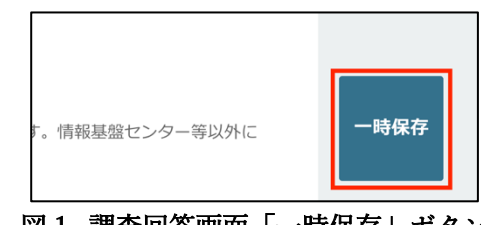

図 1. 調査回答画面「一時保存」ボタン

 表示された一時保存確認画面にて、画面上部(図 2)または、画面最下部 (図 3)にある「一時保存」ボタンをクリックし、一時保存をおこなってく ださい。「一時保存」ボタンをクリック後、調査はデータベースに登録され ます。また、「戻る」ボタンをクリックすることで、調査入力画面へ戻り、 入力内容を変更することが可能です。

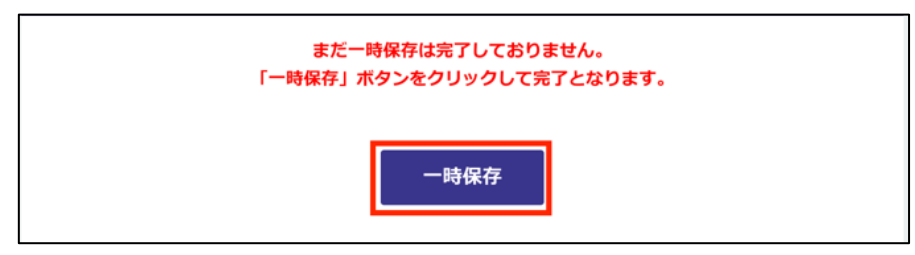

図2. 一時保存確認画面\_画面上部にある「一時保存」ボタン

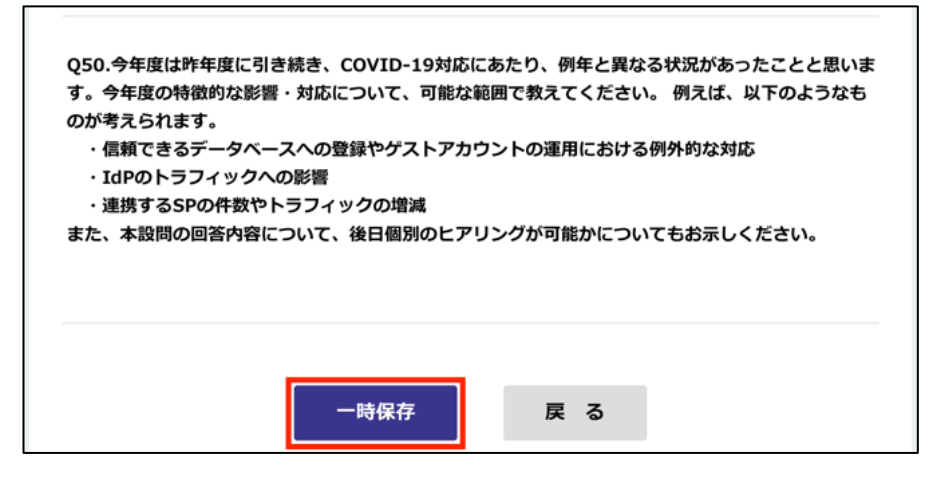

図 3. 一時保存確認画面\_画面最下部にある「一時保存」ボタン

3)前項一時保存確認画面にて、「一時保存」ボタンをクリック後、一時保存完 了画面(図4)が表示されましたら、一時保存完了となります。再度修正す る場合は、ログイン画面からやり直してください。

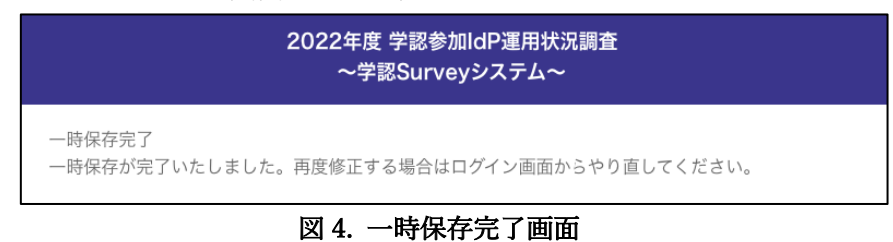

1-5. 設問内容、回答結果 印刷機能

各画面の上部にある「印刷はこちらから」ボタン(図5)にて、画面印刷がで きます。こちらは調査内容や回答結果を印刷することで各機関内での確認や承 認にお使いください。

※この入力画面を印刷される場合は「印刷はこちらから」より印刷・PDFへ保存ください。 <u>印刷はこちらから</u>

図 5. 調査回答画面\_印刷ボタン

- 2. ログインについて
  - 2-A. 学認 Survey システムによるログインについて
     学認 Survey システム (CGS 連携バージョン) ヘログインする場合は 2-B を参照してください。
    - 1) 以下の学認 Survey システム URL ヘアクセスします。 https://idp-survey.gakunin.nii.ac.jp/webapp/form/25112\_wdlb\_1/index.do
    - ログイン画面(図 6)が表示されたら、事前に郵送されている「学認 Survey シ ステム ログイン ID、パスワード等のご案内」文書に記載のある<u>ログイン ID</u> とパスワードを入力し、「ログイン」ボタンをクリックすることにより、調査 回答画面へ接続できます。

| 2022年度 学認参加IdP運用状況調査<br>~学認Surveyシステム~                                                                                                    |
|----------------------------------------------------------------------------------------------------|
| <ul> <li>学認参加IdP運用状況調査にご協力いただきましてありがとうございます。</li> <li>今年度の調査は、設問1~47まで、令和3年度と同様の設問を設定しております。前年度調査票をご参照の上ご回答ください。</li> <li>※60分で接続が切れますので、一時保存をご利用するようにしてください。</li> <li>※同じIdPのご回答者が同時に接続された場合、最後に保存したユーザーの内容が反映されます。ご注意ください。</li> <li>※ご不明点は国立情報学研究所 学認事務局までお問合せください。</li> </ul> |
| パスワード                                                                                                    |

図 6. ログイン画面

3) ログイン後、「3. 回答調査について」に続きます。

- 2-B. 学認 Survey システム (CGS 連携バージョン) によるログインについて
  - 1) 学認 Survey システム (CGS 連携バージョン) を利用できるのは、学認クラウ ドゲートウェイサービスをご利用されている機関で、2022 年 10 月 26 日時点 で学認申請システムに運用担当者として登録されている人、および運用責任 者かつ ePPN が登録されている人となります。
  - 2)以下の学認 Survey システム (CGS 連携バージョン) URL にアクセスします。 <u>https://survey.gakunin.nii.ac.jp/questionnaire/login</u> 「学認クラウドゲートウェイサービス」のサイトから「学認参加 IdP 運用状 況調査」アイコンをクリックしていただいても、上記 URL へアクセスできま す。
  - 3)次の所属している機関を選択する画面(図7)にて、ご所属の機関を選択して ください。

| GakuNin Gatew                                                                                                    | vay Service                                                                                                    |
|----------------------------------------------------------------------------------------------------|----------------------------------------------------------------------------------------------------|
| ・子部シラファクートウェイサービス」ではめなたかれ                                                                                                    | 用リ能なリーこスを一見でき、ガスダマイスもでぎます  GakuNin)                                                                                                    |
| OpenIdP                                                                                                    |                                                                                                    |
| □ ブラウザ起動中は自動ログイン                                                                                                    | リセット                                                                                                    |
| 学認クラウドゲートウェイサービスは利用規程に基づいて運用されて<br>規程に同意されたものとみなされます。ご利用前に利用ガイドライ<br>なお、OpenIdP含め利用申請されていない機関所属の方は後述の通<br>なりますのでグループ機能利用ガイドラインをお読みください。      | おり、学認クラウドゲートウェイサービスをご利用された時点で本<br>ンを必ずお読みください。<br>) グループ機能のみ利用可能です。該当する方は利用規程の解釈が異                                                                                                    |
| 本サービスは研究・教育活動に必要な各種クラウドサービスや電<br>子ジャーナル等のオンラインサービスにワンストップでアクセスす<br>るためのポータルです。<br>利用申請済みの機関の方は、機関契約を行っているサービスやグル                             | GakuNin Cloud Gateway Service provides portal<br>functionality to access all of the online services from one<br>place, such as the various cloud services necessary for<br>research and educational activities as well as electronic                                                                                                    |
| ーノでわれらているリービスなどに素手く、面手に、アクゼス可能<br>となります。<br>未申請の機関の方はグループ機能(MYグループ)のみ利用可能で<br>す。利用申請は随時受け付けておりますので<br>https://cloud.gakunin.jp/cgw/をご参照ください。 | Journals.<br>Constituent members of one of universities and research<br>institutions, i.e. the organization, can easily and quickly<br>access the list of services they want to use such as the<br>services contracted by their organization, by accessing this<br>service via authentication infrastructure operated by their<br>organization. Furthermore, administrators of the<br>organization can count on a highly-convenient system for<br>members of their organization, such as the ability to<br>customize service lists to display for users. |

図7.所属している機関を選択する画面

4)所属機関ログイン画面(図8)にて、各所属機関に準じた<u>アカウントとパスワード</u>を入力し、ログインを実行してください。(所属している機関を選択する 画面およびユーザ名とパスワード入力画面の画面に続き、属性送信同意画面が出ることがあります。)

| 🚳 GakuNir                                                                                                    | $\widetilde{\mathcal{D}}$                                                                                                    |
|----------------------------------------------------------------------------------------------------|----------------------------------------------------------------------------------------------------|
| 本テストIdPでは、学認申請システムで「受<br>「受信する属性情報」が設定されていない場<br>の中で、cmd:RequestedAttribute>が定義<br>します。ただし、いずれの場合もisMember<br>希望される場合は学認クラウドゲートウェイ | 言する尾性情報」に指定された尾性のみ送信されます。<br>合、およびテンプレート外のメタデータを使っていてそ<br>されていない場合は、送信可能なすべての尾性を送信<br>Of属性は送信されません。isMemberOf属性の受信を<br>サービスとの連携をご検討ください。 |
| ログインサービス: 学認クラウド<br>ゲートウェイサービス (開発環境2)                                                                                             |                                                                                                    |
| ユーザ名                                                                                                    |                                                                                                    |
| パスワード                                                                                                    |                                                                                                    |
| ログインを記憶しません。                                                                                                    |                                                                                                    |
| □ 送信する情報を再度表示して送信の可否<br>を選択します。                                                                                                    |                                                                                                    |
| Login                                                                                                    |                                                                                                    |

図 8. アカウントとパスワード入力画面(画面イメージは所属機関で異なります)

5)属性情報を学認 Survey システムに開示してもよいかの確認画面(図 9)にて、「許可する」ボタンをクリックすることにより、調査回答画面へ接続できます。

| 学認クラウドゲートウェイサービスのグループ機能(mAP Core)                                                      |
|----------------------------------------------------------------------------------------|
| サービス' <i>学認Surveyシステム</i> 'に対して以下の属性送信と、サービスがあなたの代わりにグループへの参加、グループの作成・管理等操作することを許可しますか |
| 氏名<br>所属<br>メールアドレス<br>ブリンシバルD(ePPN)<br>許可する                                           |

図 9. 学認 Survey システムに対する属性情報の開示確認画面

6) ログイン後、「3. 回答調査について」に続きます。

なお、学認 Survey システム (CGS 連携バージョン) にログインする権限がない人 がログインすると、権限エラーが発生しエラー画面(図 10)が表示されます。 エラー画面の内容に従ってお試しください。

# **権限エラー - 学認Surveyシステム**あなたには学認参加はP運用状況調査に回答する権限が与えられておりません。回答できる方は、学認申請システムに運用担当者として登録されている方、運用責任者かつePPNが登録されている方、およびそれらの人から回答者として指名された方です。 もし該当するにもかかわらずこの画面が表示された場合は次のことをご確認ください。大学やOpenIdPなど複数のIdPにIDをお持ちの場合、もしくは同じIdPに複数のIDをお持ちの場合は、学認申請システムに登録されているほうのIDで認証を行ったか、今一度ご確認ください。 別のIDでお試しになる場合は、一旦以下のリンク先にアクセスしログアウトした後で再度最初からお試しください。 **別のIDでお試しになる場合は、一旦以下のリンク先にアクセスしログアウトした後で再度最初からお試しください。 学認Surveyシステム(CGS連携バージョン)**さらに、所属機関選択がスキップされ再選択できない場合は以下のリンク先で所属機関情報をリセットしてから再度お試しください。 **>**デ属処国設定ページ **>**学認Surveyシステム(CGS連携バージョン)

# 図 10. 学認 Survey システムの権限エラー画面

# 3. 調査回答について

3-1. 調査回答

ログイン後、調査回答画面(図11)に遷移しますので、内容をご回答ください。 回答方法は設問により異なり、テキスト形式や選択形式による入力があります。

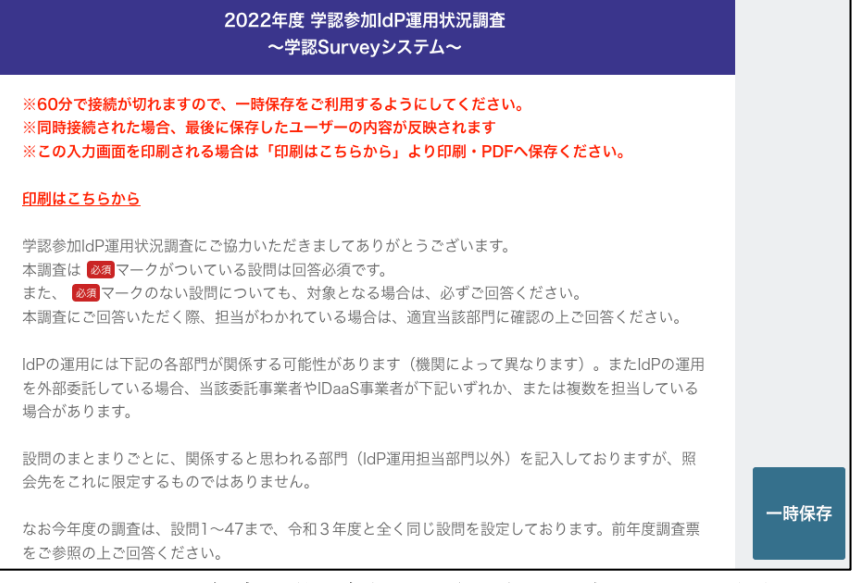

図 11. 2022 年度 学認参加 IdP 運用状況調査のトップ画面

#### 3-2. 調査確認画面へ進む

Q1~Q50 までの設問の入力が完了しましたら、画面下部にある「送信」ボ タン (図 12) をクリックし、調査回答内容確認画面へ進んでください。

|                                        | 1995日がマッチーン/グラムージング・チェム/                                                                                                    |
|----------------------------------------|----------------------------------------------------------------------------------------------------|
| ■本設問はた                                 | 「息回合です。必須ではこさいません。                                                                                                    |
| Q50.今年度(<br>す。今年度の<br>のが考えられ<br>・信頼できる | t昨年度に引き続き、COVID-19対応にあたり、例年と異なる状況があったことと思い<br>特徴的な影響・対応について、可能な範囲で教えてください。 例えば、以下のようなも<br>ます。<br>データベースへの登録やゲストアカウントの運用における例外的な対応<br>コくいクタの影響 |
| · 10P0 P3                              | ノイックへの影響                                                                                                    |
| ・連携するS                                 | ゆの件数やトラフィックの増減                                                                                                    |
| ・連携するS<br>また、本設問                       | の件数やトラフィックの増減<br>の回答内容について、後日個別のヒアリングが可能かについてもお示しください。                                                                                        |
| ・連携するS<br>また、本設問                       | の件数やトラフィックの増減<br>の回答内容について、後日個別のヒアリングが可能かについてもお示しください。                                                                                        |
| ・連携するS                                 | の件数やトラフィックの増減<br>の回答内容について、後日個別のヒアリングが可能かについてもお示しください。                                                                                        |
| ・連携するS<br>また、本設問                       | の件数やトラフィックの増減<br>の回答内容について、後日個別のヒアリングが可能かについてもお示しください。                                                                                        |

図 12. 調査回答画面 「送信」ボタン

3-3. 調查回答内容確認

調査回答内容確認画面にて、ご回答内容にお間違えがないかご確認ください。 「送信」ボタン(図 13)をクリックし、調査の登録をおこなってください。 「送信」ボタンをクリック後、調査はデータベースに登録されますが、調査期 間中は調査内容の修正が可能です。

また、「戻る」ボタンをクリックすることで、調査回答画面へ戻り、入力内容 を変更することが可能です。

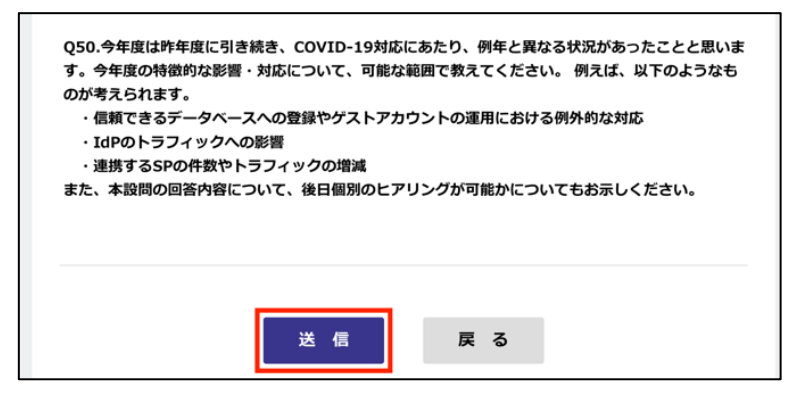

図 13. 調查回答内容確認画面

### 3-4. 調査登録完了

調査回答内容確認にて、「送信」ボタンをクリック後、調査回答完了画面(図 14)が表示されましたら、登録完了となります。

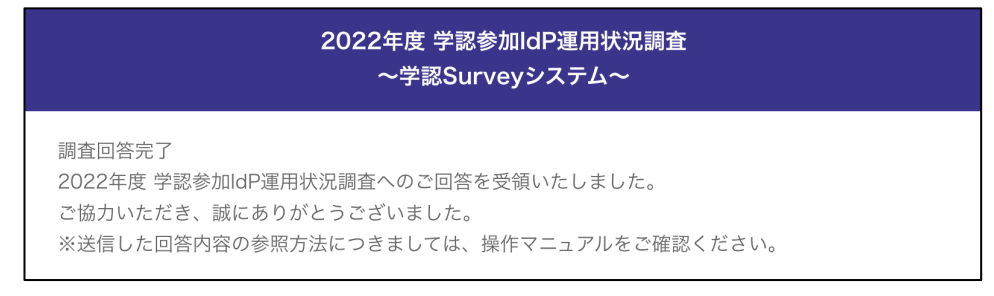

## 図 14. 調査回答完了画面

3-5. 回答後の参照方法について

回答期間中であれば、ログインをし直すと回答内容参照することができます。 送信後に一時保存してしまうと、回答中のステータスに戻り、リマインドメー ルの対象となるためご注意ください。

不明な点や相談を要する点などございましたら、 以下までお問い合わせください。

国立情報学研究所 学術基盤推進部 学術基盤課 学認参加 IdP 運用状況調査担当 メールアドレス:gu-survey@nii.ac.jp